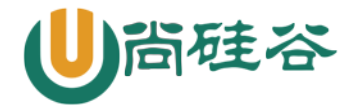

# 第四章:常用命令

尚硅谷云计算 Linux 课程

### 版本: V1.0

讲师:沈超

# 一 命令的基本格式

## 1. 命令的提示符

[root@localhost ~]#

- []: 这是提示符的分隔符号,没有特殊含义。
- root:显示的是当前的登录用户,超哥现在使用的是 root 用户登录。
- @: 分隔符号, 没有特殊含义。
- localhost: 当前系统的简写主机名(完整主机名是 localhost.localdomain)。
- ~: 代表用户当前所在的目录, 此例中用户当前所在的目录是家目录。
- #: 命令提示符。超级用户是#, 普通用户是\$

### 2. 命令的基本格式

[root@localhost ~]# 命令 [选项] [参数]

ls 是最常见的目录操作命令,主要作用是显示目录下的内容。

- 命令名称: ls。
- 英文原意: list。
- 所在路径: /bin/ls。
- 执行权限:所有用户。
- 功能描述:显示目录下的内容。

[root@localhost ~]#ls [选项] [文件名或目录名]

选项:

#### -a: 显示所有文件

| color=when | :支持颜色输出,when 的值默认是 always(总显示颜色),也可以是 |
|------------|---------------------------------------|
|            | never(从不显示颜色)和 auto(自动)               |
| -d :       | 显示目录信息,而不是目录下的文件                      |
| -h :       | 人性化显示,按照我们习惯的单位显示文件大小                 |
| -i:        | 显示文件的 i 节点号                           |
| -1:        | 长格式显示                                 |

举几个例子:

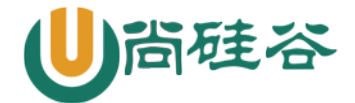

[root@localhost ~]# ls -l

#### 总用量 44

-rw-----. 1 root root 1207 1月 14 18:18 anaconda-ks.cfg

#权限 引用计数 所有者 所属组 大小 文件修改时间 文件名

我们已经知道"-1"选项用于显示文件的详细信息,那么"-1"选项显示的这7列分别是什么含义?

- 第一列: 权限。具体权限的含义将在 4.5 节中讲解。
- 第二列:引用计数。文件的引用计数代表该文件的硬链接个数,而目录的引用计数代表该目录 有多少个一级子目录。
- 第三列: 所有者,也就是这个文件属于哪个用户。默认所有者是文件的建立用户
- 第四列:所属组。默认所属组是文件建立用户的有效组,一般情况下就是建立用户的所在组。
- 第五列: 大小。默认单位是字节。
- 第六列: 文件修改时间。文件状态修改时间或文件数据修改时间都会更改这个时间,注意这个时间不是文件的创建时间。

第七列: 文件名。

选项:是用于调整命令的功能的。

参数: 是命令的操作对象, 如果省略参数, 是因为有默认参数

目录操作命令

### 1. Is 命令

见前一小节的内容。

## 2. cd 命令

cd 是切换所在目录的命令,这个命令的基本信息如下。

- 命令名称: cd。
- 英文原意: change directory。
- 所在路径: Shell 内置命令。
- 执行权限:所有用户。

功能描述:切换所在目录。

### 2.1 cd 命令的简化用法

| 特殊符号 | 作  用     |
|------|----------|
| ~    | 代表用户的家目录 |
| -    | 代表上次所在目录 |
|      | 代表当前目录   |
|      | 代表上级目录   |

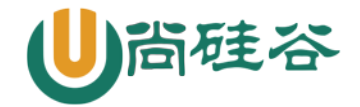

### 2.2 绝对路径和相对路径

绝对路径:以跟目录为参照物,从根目录开始,一级一级进入目录 相对路径: 以当前目录作为参照物, 进行目录查找

## 3. pwd 命令

pwd 命令是查询所在目录的命令,基本信息如下:

- 命令名称: pwd
- 英文原意: print name of current/working directory
- 所在路径: /bin/pwd
- 执行权限:所有用户。
- 功能描述: 查询所在的工作目录。

## 4. mkdir 命令

mkdir 是创建目录的命令,其基本信息如下。

- 命令名称: mkdir。
- 英文原意: make directories。
- 所在路径: /bin/mkdir。
- 执行权限:所有用户。
- 功能描述: 创建空目录。

#### 命令格式

[root@localhost ~]# mkdir [选项] 目录名 选项: -p:

递归建立所需目录

### 行。

### 5. rmdir 命令

既然有建立目录的命令,就一定会有删除目录的命令 rmdir,其基本信息如下。

- 命令名称: rmdir。
- 英文原意: remove empty directories。
- 所在路径: /bin/rmdir。
- 执行权限:所有用户。
- 功能描述:删除空目录。

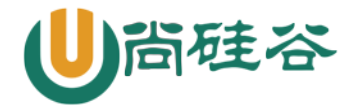

命令格式

[root@localhost ~]# rmdir [选项] 目录名 选项: \_p: 递归删除目录

rmdir 命令的作用十分有限,因为只能删除空目录,所以一旦目录中有内容,就会报错。

这个命令比较"笨",所以我们不太常用。后续我们不论删除的是文件还是目录,都会使用 rm 命令

# 三 文件操作命令

### 1. touch 命令

创建空文件或修改文件时间,这个命令的基本信息如下。

- 命令名称: touch。
- 英文原意: change file timestamps。
- 所在路径: /bin/touch。
- 执行权限:所有用户。
- 功能描述: 修改文件的时间戳。

### 2. stat 命令

stat 是查看文件详细信息的命令,而且可以看到文件的这三个时间,其基本信息如下。

- 命令名称: stat。
- 英文原意: display file or file system status。
- 所在路径: /usr/bin/stat。
- 执行权限: 所有用户。

功能描述:显示文件或文件系统的详细信息。

```
[root@localhost ~]# stat anaconda-ks.cfg
 文件: "anaconda-ks.cfg"
 大小:1453
                块:8
                          IO 块:4096
                                      普通文件
设备:803h/2051dInode:33574991 硬链接:1
权限:(0600/-rw-----) Uid:( 0/ root) Gid:(
                                               0/ root)
环境:system_u:object_r:admin_home_t:s0
最近访问:2018-11-06 23:22:23.409038121 +0800
最近更改: 2018-10-24 00:53:08.760018638 +0800
                                            #数据修改时间
最近改动:2018-10-24 00:53:08.760018638 +0800
                                            #状态修改时间
创建时间:-
```

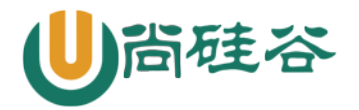

### 3. cat 命令

cat 命令用来查看文件内容。这个命令的基本信息如下。

- 命令名称: cat。
- 英文原意: concatenate files and print on the standard output。
- 所在路径: /bin/cat。
- 执行权限: 所有用户。

功能描述: 合并文件并打印输出到标准输出

#### 命令格式

```
[root@localhost ~]# cat [选项] 文件名
选项:
-A:相当于-vET 选项的整合,用于列出所有隐藏符号
-E:列出每行结尾的回车符$
-n:显示行号
-T:把Tab键用^I显示出来
-v:列出特殊字符
```

### 4. more 命令

more 是分屏显示文件的命令,其基本信息如下。

- 命令名称: more。
- 英文原意: file perusal filter for crt viewin。
- 所在路径: /bin/more。
- 执行权限: 所有用户。
- 功能描述: 分屏显示文件内容。

more 命令比较简单,一般不用什么选项,命令会打开一个交互界面,可以识别一些交互命令。常 用的交互命令如下。

- 空格键: 向下翻页。
- b: 向上翻页。
- 回车键: 向下滚动一行。
- /字符串: 搜索指定的字符串。
- q: 退出。

### 5. less 命令

less 命令和 more 命令类似,只是 more 是分屏显示命令,而 less 是分行显示命令,其基本信息如下。

- 命令名称: less。
- 英文原意: opposite of more。
- 所在路径: /usr/bin/less。

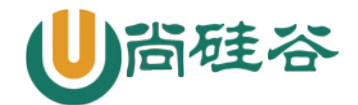

- 执行权限:所有用户。
- 功能描述: 分行显示文件内容

## 6. head 命令

head 是用来显示文件开头的命令,其基本信息如下。

- 命令名称: head。
- 英文原意: output the first part of files。
- 所在路径: /usr/bin/head。
- 执行权限:所有用户。
- 功能描述:显示文件开头的内容。

#### 1. 命令格式

[root@localhost ~]# head [选项] 文件名 选项 :

-n 行数: 从文件头开始,显示指定行数

-v: 显示文件名

### 7. tail 命令

既然有显示文件开头的命令,就会有显示文件结尾的命令。tail 命令的基本信息如下。

- 命令名称: tail。
- 英文原意: output the last part of files。
- 所在路径: /usr/bin/tail。
- 执行权限: 所有用户。
- 功能描述:显示文件结尾的内容。

命令格式

[root@localhost ~]# tail [选项] 文件名 选项:

-n 行数: 从文件结尾开始,显示指定行数

-f: 监听文件的新增内容

### 8. In 命令

我们来看看 ln 命令的基本信息。

- 命令名称: ln。
- 英文原意: make links between file。
- 所在路径: /bin/ln。
- 执行权限: 所有用户。
- 功能描述: 在文件之间建立链接。

8.1 ln 命令的基本格式如下:

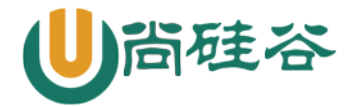

[root@localhost ~]# ln [选项] 源文件 目标文件 选项: \_s:建立软链接文件。如果不加"-s"选项,则建立硬链接文件

-f:强制。如果目标文件已经存在,则删除目标文件后再建立链接文件

#### 如果创建硬链接:

[root@localhost ~]# touch cangls
[root@localhost ~]# ln /root/cangls /tmp/
#建立硬链接文件,目标文件没有写文件名,会和原名一致
# 也就是/root/cangls 和/tmp/cangls 是硬链接文件

如果创建软链接:

[root@localhost ~]# touch bols
[root@localhost ~]# ln -s /root/bols /tmp/
#建立软链接文件

### 8.2 硬链接与软连接的特征

硬链接特征:

- 源文件和硬链接文件拥有相同的 Inode 和 Block
- 修改任意一个文件,另一个都改变
- 删除任意一个文件,另一个都能使用
- 硬链接标记不清,很难确认硬链接文件位置,不建议使用
- 硬链接不能链接目录
- 硬链接不能跨分区

软链接特征:

- 软链接和源文件拥有不同的 Inode 和 Block
- 两个文件修改任意一个,另一个都改变
- 删除软链接,源文件不受影响;删除源文件,软链接不能使用
- 软链接没有实际数据,只保存源文件的 Inode,不论源文件多大,软链接大小不变
- 软链接的权限是最大权限 1rwxrwxrwx.,但是由于没有实际数据,最终访问时需要参考源文件权限
- 软链接可以链接目录
- 软链接可以跨分区
- 软链接特征明显,建议使用软连接

# 四 目录和文件都能操作的命令

### 1. rm 命令

rm 是强大的删除命令,不仅可以删除文件,也可以删除目录。这个命令的基本信息如下。

- 命令名称: rm。
- 英文原意: remove files or directories。
- 所在路径: /bin/rm。

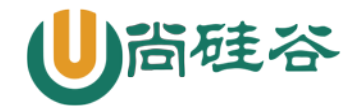

- 执行权限:所有用户。
- 功能描述: 删除文件或目录。

#### 命令格式

[root@localhost ~]# rm [选项] 文件或目录

选项:

-f: 强制删除(force)

- -i: 交互删除,在删除之前会询问用户
- -r: 递归删除,可以删除目录(recursive)

### 2. cp 命令

cp 是用于复制的命令,其基本信息如下:

- 命令名称: cp。
- 英文原意: copy files and directories。
- 所在路径: /bin/cp。
- 执行权限:所有用户。
- 功能描述: 复制文件和目录。

#### 命令格式

```
[root@localhost ~]# cp [选项] 源文件 目标文件
选项:
```

- -a: 相当于-dpr 选项的集合,这几个选项我们一一介绍
- -d: 如果源文件为软链接(对硬链接无效),则复制出的目标文件也为软链接
- -i: 询问,如果目标文件已经存在,则会询问是否覆盖
- -p: 复制后目标文件保留源文件的属性(包括所有者、所属组、权限和时间)
- -r: 递归复制,用于复制目录

### 3. mv 命令

mv 是用来剪切的命令,其基本信息如下。

- 命令名称: mv。
- 英文原意: move (rename) files。
- 所在路径: /bin/mv。
- 执行权限:所有用户。
- 功能描述:移动文件或改名。

#### 命令格式

```
[root@localhost ~]# mv [选项] 源文件 目标文件
选项:
    -f: 强制覆盖,如果目标文件已经存在,则不询问,直接强制覆盖
    -i: 交互移动,如果目标文件已经存在,则询问用户是否覆盖(默认选项)
    -v: 显示详细信息
```

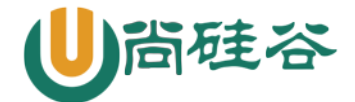

## 五 基本权限管理

### 1. 权限的介绍

#### 权限位的含义

前面讲解 ls 命令时,我们已经知道长格式显示的第一列就是文件的权限,例如:

```
[root@localhost ~]# ls -l install.log
-rw-r--r--. 1 root root 24772 1月 14 18:17 install.log
```

第一列的权限位如果不计算最后的"."(这个点的含义我们在后面解释),则共有 10 位,这 10 位权限位的含义如图 4-4 所示。

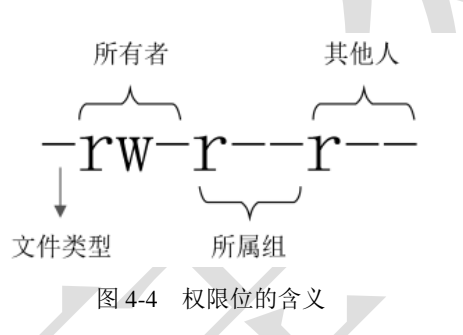

- 第1位代表文件类型。Linux 不像 Windows 使用扩展名表示文件类型,而是使用权限位的第1 位表示文件类型。虽然 Linux 文件的种类不像 Windows 中那么多,但是分类也不少,详细情况 可以使用 "infols"命令查看。超哥在这里只讲一些常见的文件类型。
  - "-":普通文件。
  - "b":块设备文件。这是一种特殊设备文件,存储设备都是这种文件,如分区文件/dev/sda1 就是这种文件。
  - "c":字符设备文件。这也是特殊设备文件,输入设备一般都是这种文件,如鼠标、键盘等。
  - "d": 目录文件。Linux 中一切皆文件, 所以目录也是文件的一种。
  - "1": 软链接文件。
  - "p":管道符文件。这是一种非常少见的特殊设备文件。
  - "s": 套接字文件。这也是一种特殊设备文件,一些服务支持 Socket 访问, 就会产生这样的文件。
- 第2~4位代表文件所有者的权限。
  - r: 代表 read, 是读取权限。
  - w: 代表 write, 是写权限。
  - x: 代表 execute, 是执行权限。

如果有字母,则代表拥有对应的权限;如果是"-",则代表没有对应的权限。

- 第 5~7 位代表文件所属组的权限,同样拥有"rwx"权限。
- 第8~10位代表其他人的权限,同样拥有"rwx"权限。

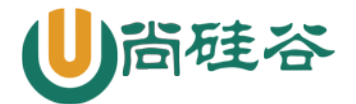

### 2. 基本权限命令

首先来看修改权限的命令 chmod, 其基本信息如下。

- 命令名称: chmod。
- 英文原意: change file mode bits。
- 所在路径: /bin/chmod。
- 执行权限:所有用户。
- 功能描述: 修改文件的权限模式。

#### 2.1. 命令格式

[root@localhost ~]# chmod [选项] 权限模式 文件名 选项:

-R: 递归设置权限,也就是给子目录中的所有文件设定权限

#### 2.2. 权限模式

chmod 命令的权限模式的格式是"[ugoa][[+-=][perms]]",也就是"[用户身份][[赋予方式][权限]]"的格式,我们来解释一下。

- 用户身份。
  - u: 代表所有者(user)。
  - g: 代表所属组(group)。
  - o: 代表其他人 (other)
  - a: 代表全部身份(all)。
- 赋予方式。
  - +: 加入权限。
  - -: 减去权限。
  - =: 设置权限。
- 权限。
  - r: 读取权限 (read)
  - w: 写权限(write)。
  - x: 执行权限(execute)。

#### 2.3. 数字权限

数字权限的赋予方式是最简单的,但是不如之前的字母权限好记、直观。我们来看看这些数字权限的含义。

- 4: 代表"r"权限。
- 2: 代表"w"权限。
- 1: 代表"x"权限。

```
2.4. 常用权限
```

数字权限的赋予方式更加简单,但是需要用户对这几个数字更加熟悉。其实常用权限也并不多, 只有如下几个。

• 644: 这是文件的基本权限,代表所有者拥有读、写权限,而所属组和其他人拥有只读权限。

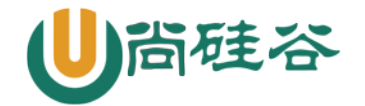

- 755: 这是文件的执行权限和目录的基本权限,代表所有者拥有读、写和执行权限,而所属组和其他人拥有读和执行权限。
- 777:这是最大权限。在实际的生产服务器中,要尽力避免给文件或目录赋予这样的权限,这 会造成一定的安全隐患。

### 3. 基本权限的作用

### 3.1. 权限含义的解释

首先,读、写、执行权限对文件和目录的作用是不同的。

- 权限对文件的作用。
  - 读(r): 对文件有读(r) 权限,代表可以读取文件中的数据。如果把权限对应到命令上, 那么一旦对文件有读(r) 权限,就可以对文件执行 cat、more、less、head、tail 等文件查 看命令。
  - 写(w):对文件有写(w)权限,代表可以修改文件中的数据。如果把权限对应到命令上, 那么一旦对文件有写(w)权限,就可以对文件执行 vim、echo 等修改文件数据的命令。注 意:对文件有写权限,是不能删除文件本身的,只能修改文件中的数据。如果要想删除文件, 则需要对文件的上级目录拥有写权限。
  - 执行(x):对文件有执行(x)权限,代表文件拥有了执行权限,可以运行。在Linux中, 只要文件有执行(x)权限,这个文件就是执行文件了。只是这个文件到底能不能正确执行, 不仅需要执行(x)权限,还要看文件中的代码是不是正确的语言代码。对文件来说,执行 (x)权限是最高权限。
- 权限对目录的作用。
  - 读(r):对目录有读(r)权限,代表可以查看目录下的内容,也就是可以查看目录下有哪些子文件和子目录。如果把权限对应到命令上,那么一旦对目录拥有了读(r)权限,就可以在目录下执行 ls 命令,查看目录下的内容了。
  - 写(w):对目录有写(r)权限,代表可以修改目录下的数据,也就是可以在目录中新建、 删除、复制、剪切子文件或子目录。如果把权限对应到命令上,那么一旦对目录拥有了写(w) 权限,就可以在目录下执行 touch、rm、cp、mv 命令。对目录来说,写(w)权限是最高 权限。

-执行(x):目录是不能运行的,那么对目录拥有执行(x)权限,代表可以进入目录。如果把权限对应到命令上,那么一旦对目录拥有了执行(x)权限,就可以对目录执行 cd 命令,进入目录。

### 3.1. 目录的可用权限

目录的可用权限其实只有以下几个。

- 0: 任何权限都不赋予。
- 5: 基本的目录浏览和进入权限。
- 7: 完全权限。

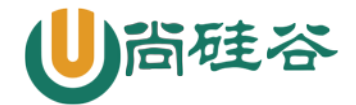

### 4. 所有者和所属组命令

#### 4.1. chown 命令

chown 是修改文件和目录的所有者和所属组的命令,其基本信息如下。

- 命令名称: chown。
- 英文原意: change file owner and group。
- 所在路径: /bin/chown。
- 执行权限:所有用户。
- 功能描述: 修改文件和目录的所有者和所属组。
- 1) 命令格式

[root@localhost ~]# chown [选项] 所有者:所属组 文件或目录 选项 :

### -R: 递归设置权限,也就是给子目录中的所有文件设置权限

普通用户不能修改文件的所有者,哪怕自己是这个文件的所有者也不行。

普通用户可以修改所有者是自己的文件的权限。

#### 4.2. chgrp 命令

chgrp 是修改文件和目录的所属组的命令,其基本信息如下。

- 命令名称: chgrp。
- 英文原意: change group ownership。
- 所在路径: /bin/chgrp。
- 执行权限: 所有用户。
- 功能描述: 修改文件和目录的所属组。

### 5. umask 默认权限

#### 5.1 查看系统的 umask 权限

```
[root@localhost ~]# umask
0022
#用八进制数值显示 umask 权限
[root@localhost ~]# umask -S
u=rwx,g=rx,o=rx
#用字母表示文件和目录的初始权限
```

#### .2 umask 权限的计算方法

我们需要先了解一下新建文件和目录的默认最大权限。

- 对文件来讲,新建文件的默认最大权限是 666,没有执行(x)权限。这是因为执行权限对文件 来讲比较危险,不能在新建文件的时候默认赋予,而必须通过用户手工赋予。
- 对目录来讲,新建目录的默认最大权限是777。这是因为对目录而言,执行(x)权限仅仅代表 进入目录,所以即使建立新文件时直接默认赋予,也没有什么危险。

当硅谷

按照官方的标准算法,umask 默认权限需要使用二进制进行逻辑与和逻辑非联合运算才可以得到 正确的新建文件和目录的默认权限。这种方法既不好计算,也不好理解,超哥并不推荐。

我们在这里还是按照权限字母来讲解 umask 权限的计算方法。我们就按照默认的 umask 值是 022 来分别计算一下新建文件和目录的默认权限吧。

- 文件的默认权限最大只能是 666, 而 umask 的值是 022
  - "-rw-rw-rw-"减去 "-----w--w-" 等于 "-rw-r--r—"
- 目录的默认权限最大可以是 777, 而 umask 的值是 022
   "drwxrwxrwx" 减去 "d----w--w-" 等于 "drwx-r-xr-x"

#### 注意: umask 默认权限的计算绝不是数字直接相减。

例如 umask 是 033 呢?

• 文件的默认权限最大只能是 666, 而 umask 的值是 033

"-rw-rw-rw-"减去"-----wx-wx"等于"-rw-r--r—"

# 六 帮助命令

### 1. man 命令

man 是最常见的帮助命令,也是 Linux 最主要的帮助命令,其基本信息如下。

- 命令名称: man。
- 英文原意: format and display the on-line manual pages。
- 所在路径: /usr/bin/man。
- 执行权限:所有用户。
- 功能描述:显示联机帮助手册。

1.1. 命令格式

[root@localhost ~]# man [选项] 命令 选项:

- -f: 查看命令拥有哪个级别的帮助
- -k: 查看和命令相关的所有帮助

| 快捷键  | 作用     |
|------|--------|
| 上箭头  | 向上移动一行 |
| 下箭头  | 向下移动一行 |
| PgUp | 向上翻一页  |
| PgDn | 向下翻一页  |
| g    | 移动到第一页 |

#### 1.2. man 命令的快捷键

更多云计算-Java –大数据 –前端 –python 人工智能资料下载,可百度访问:尚硅谷官网

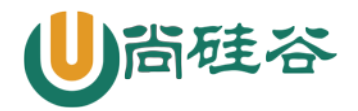

| G    | 移动到最后一页                                     |
|------|---------------------------------------------|
| q    | 退出                                          |
| /字符串 | 从当前页向下搜索字符串                                 |
| ?字符串 | 从当前页向上搜索字符串                                 |
| n    | 当搜索字符串时,可以使用 n 键找到下一个字符串                    |
| N    | 当搜索字符串时,使用N键反向查询字符串。也就是说,如果使用"/字符串"方式搜索,则N键 |
| IN . | 表示向上搜索字符串;如果使用"?字符串"方式搜索,则N键表示向下搜索字符串       |

#### 1.3. man 命令的帮助级别

| 级别 | 作用                       |
|----|--------------------------|
| 1  | 普通用户可以执行的系统命令和可执行文件的帮助   |
| 2  | 内核可以调用的函数和工具的帮助          |
| 3  | C 语言函数的帮助                |
| 4  | 设备和特殊文件的帮助               |
| 5  | 配置文件的帮助                  |
| 6  | 游戏的帮助(个人版的 Linux 中是有游戏的) |
| 7  | 杂项的帮助                    |
| 8  | 超级用户可以执行的系统命令的帮助         |
| 9  | 内核的帮助                    |

man -f 命令 或 whatis 命令 #查看命令拥有哪个级别的帮助

man -k 命令 或 apropos 命令 #查看和命令相关的所有帮助

## 2. info 命令

info 命令的帮助信息是一套完整的资料,每个单独命令的帮助信息只是这套完整资料中的某一个小章节。

| 快捷键  | 作用                      |
|------|-------------------------|
| 上箭头  | 向上移动一行                  |
| 下箭头  | 向下移动一行                  |
| PgUp | 向上翻一页                   |
| PgDn | 向下翻一页                   |
| Tab  | 在有"*"符号的节点间进行切换         |
| 回车   | 进入有 "*" 符号的子页面,查看详细帮助信息 |
| u    | 进入上一层信息(回车是进入下一层信息)     |
| n    | 进入下一小节信息                |
| р    | 进入上一小节信息                |
| ?    | 查看帮助信息                  |
| q    | 退出 info 信息              |

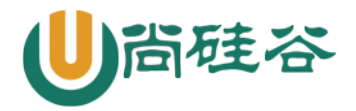

### 3. help 命令

help 只能获取 Shell 内置命令的帮助

help 命令的基本信息如下。

- 命令名称: help。
- 英文原意: help。
- 所在路径: Shell 内置命令。
- 执行权限:所有用户。

功能描述:显示 Shell 内置命令的帮助。可以使用 type 命令来区分内置命令与外部命令

shell 是 Linux 的命令解释器。

### 4. --help 选项

绝大多数命令都可以使用"--help"选项来查看帮助,这也是一种获取帮助的方法。例如:

```
[root@localhost ~]# ls --help
```

这种方法非常简单,输出的帮助信息基本上是 man 命令的信息简要版。 对于这 4 种常见的获取帮助的方法,大家可以按照自己的习惯任意使用。

# 七 搜索命令

### 1. whereis 命令

whereis 是搜索系统命令的命令(像绕口令一样),也就是说,whereis 命令不能搜索普通文件,而只能搜索系统命令。whereis 命令的基本信息如下。

- 命令名称: whereis。
- 英文原意: locate the binary, source, and manual page files for a command。
- 所在路径: /usr/bin/whereis。
- 执行权限:所有用户。
- 功能描述: 查找二进制命令、源文件和帮助文档的命令。

### 2. which 命令

which 也是搜索系统命令的命令。和 whereis 命令的区别在于:

- whereis 命令可以在查找到二进制命令的同时,查找到帮助文档的位置;
- 而 which 命令在查找到二进制命令的同时,如果这个命令有别名,则还可以找到别名命令。

which 命令的基本信息如下。

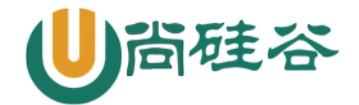

命令名称: which。

- 英文原意: shows the full path of (shell) commands。
- 所在路径: /usr/bin/which。
- 执行权限:所有用户。
- 功能描述: 列出命令的所在路径。

### 3. locate 命令

### 3.1 基本用法

locate 命令才是可以按照文件名搜索普通文件的命令。

- 优点:按照数据库搜索,搜索速度快,消耗资源小。数据库位置/var/lib/mlocate/mlocate.db, 可以使用 updatedb 命令强制更新数据库。
- 缺点:只能按照文件名来搜索文件,而不能执行更复杂的搜索,比如按照权限、大小、修改时间等搜索文件。

locate 命令的基本信息如下。

- 命令名称: locate。
- 英文原意: find files by name。
- 所在路径: /usr/bin/locate。
- 执行权限:所有用户。
- 功能描述: 按照文件名搜索文件。
- 3.2 配置文件

```
[root@localhost ~]# vi /etc/updatedb.conf
PRUNE_BIND_MOUNTS = "yes"
#开启搜索限制,也就是让这个配置文件生效
PRUNEFS = "....."
#在 locate 执行搜索时,禁止搜索这些文件系统类型
PRUNENAMES = "....."
#在 locate 执行搜索时,禁止搜索带有这些扩展名的文件
PRUNEPATHS = "....."
#在 locate 执行搜索时,禁止搜索这些系统目录
```

### 4. find 命令

find 命令的基本信息如下。

- 命令名称: find。
- 英文原意: search for files in a directory hierarchy。
- 所在路径: /bin/find。
- 执行权限:所有用户。

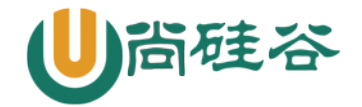

• 功能描述: 在目录中搜索文件。

#### 4.1 按照文件名搜索

[root@localhost ~]# find 搜索路径 [选项] 搜索内容 选项:

- -name: 按照文件名搜索
- -iname: 按照文件名搜索,不区分文件名大小写

-inum: 按照 inode 号搜索

### 4.2. 按照文件大小搜索

[root@localhost ~]# find 搜索路径 [选项] 搜索内容 选项:

-size [+|-]大小: 按照指定大小搜索文件

这里的 "+" 的意思是搜索比指定大小还要大的文件, "-" 的意思是搜索比指定大小还要小的文件。

find 命令的单位:

```
[root@localhost ~]# man find
     -size n[cwbkMG]
          File uses n units of space. The following suffixes can be used:
          'b' for 512-byte blocks (this is the default if no suffix is used)
            #这是默认单位,如果单位为b或不写单位,则按照512 Byte 搜索
          'c' for bytes
             #搜索单位是c,按照字节搜索
          'w' for two-byte words
             #搜索单位是w,按照双字节(中文)搜索
          'k'
              for Kilobytes (units of 1024 bytes)
             #按照KB单位搜索,必须是小写的k
          'M' for Megabytes (units of 1048576 bytes)
             #按照 MB 单位搜索,必须是大写的 м
          'G'
              for Gigabytes (units of 1073741824 bytes)
             #按照GB单位搜索,必须是大写的G
```

#### 4.3 按照修改时间搜索

Linux 中的文件有访问时间(atime)、数据修改时间(mtime)、状态修改时间(ctime)这三个时间,我们也可以按照时间来搜索文件。

```
[root@localhost ~]# find 搜索路径 [选项] 搜索内容
选项:
-atime [+|-]时间: 按照文件访问时间搜索
-mtime [+|-]时间: 按照文件数据修改时间搜索
-ctime [+|-]时间: 按照文件状态修改时间搜索
```

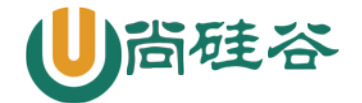

这三个时间的区别我们在 stat 命令中已经解释过了,这里用 mtime 数据修改时间来举例,重点说 "[+-]"时间的含义。

- -5: 代表 5 天内修改的文件。
- 5: 代表前 5~6 天那一天修改的文件。
- +5: 代表 6 天前修改的文件。

我们画一个时间轴,来解释一下,如图 4-6 所示。

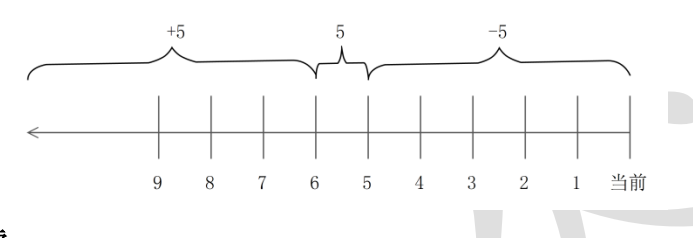

#### 4.4 按照权限搜索

命令格式。

[root@localhost ~]# find 搜索路径 [选项] 搜索内容 选项:

-perm 权限模式: 查找文件权限刚好等于"权限模式"的文件 -perm -权限模式:查找文件权限全部包含"权限模式"的文件 -perm +权限模式:查找文件权限包含"权限模式"的任意一个权限的文件

#### 4.5 按照所有者和所属组搜索

```
      [root@localhost ~]# find 搜索路径 [选项] 搜索内容

      选项:

      -uid 用户 ID:
      按照用户 ID 查找所有者是指定 ID 的文件

      -gid 组 ID:
      按照用户组 ID 查找所属组是指定 ID 的文件

      -user 用户名:
      按照用户名查找所有者是指定用户的文件

      -group 组名:
      按照组名查找所属组是指定用户组的文件

      -nouser:
      查找没有所有者的文件

      按照所有者和所属组搜索时, "-nouser" 选项比较常用, 主要用于查找垃圾文件。
```

只有一种情况例外,那就是外来文件。比如光盘和 U 盘中的文件如果是由 Windows 复制的,在

Linux 中查看就是没有所有者的文件;再比如手工源码包安装的文件,也有可能没有所有者

#### 4.6 按照文件类型搜索

[root@localhost ~]# find 搜索路径 [选项] 搜索内容 选项:

-type d:查找目录-type f:查找普通文件-type 1:查找软链接文件

#### 4.7 逻辑运算符

[root@localhost ~]# find 搜索路径 [选项] 搜索内容

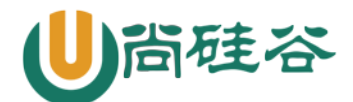

选项:

| -a:   | and 逻辑与        |
|-------|----------------|
| -0:   | or 逻辑或         |
| -not: | not <b>逻辑非</b> |

1) -a: and 逻辑与

find 命令也支持逻辑运算符选项,其中-a 代表逻辑与运算,也就是-a 的两个条件都成立, find 搜索的结果才成立。举个例子:

[root@localhost ~]# find . -size +2k -a -type f #*在当前目录下搜索大于 2KB , 并且文件类型是普通文件的文件* 

2) -o: or 逻辑或

-o选项代表逻辑或运算,也就是-o的两个条件只要其中一个成立, find 命令就可以找到结果。例

如:

[root@localhost ~]# find . -name cangls -o -name bols

./cangls

./bols

```
#在当前目录下搜索文件名要么是 cangls 的文件,要么是 bols 的文件
```

3) -not: not 逻辑非

-not 是逻辑非,也就是取反的意思。举个例子:

[root@localhost ~]# find . -not -name cangls #*在当前目录下搜索文件名不是 cangls 的文件* 

#### 4.8 其他选项

1) -exec 选项

这里我们主要讲解两个选项"-exec"和"-ok",这两个选项的基本作用非常相似。我们先来看 "-exec"选项的格式。

[root@localhost ~]# find 搜索路径 [选项] 搜索内容 -exec 命令 2 {} \;

其次,这个选项的作用其实是把 find 命令的结果交给由 "-exec"调用的命令 2 来处理。"{}" 就 代表 find 命令的查找结果。

2) -ok 选项

"-ok"选项和"-exec"选项的作用基本一致,区别在于: "-exec"的命令 2 会直接处理,而不询问; "-ok"的命令 2 在处理前会先询问用户是否这样处理,在得到确认命令后,才会执行。

### 5. grep 命令: 补充命令

grep 的作用是在文件中提取和匹配符合条件的字符串行。命令格式如下:

[root@localhost ~]# grep [选项] "搜索内容" 文件名 选项: \_i: 忽略大小写

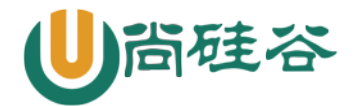

| -n :        | 输出行号         |
|-------------|--------------|
| -v:         | 反向查找         |
| color=auto: | 搜索出的关键字用颜色显示 |

find 也是搜索命令,那么 find 命令和 grep 命令有什么区别呢?

1) find 命令

find 命令用于在系统中搜索符合条件的文件名,如果需要模糊查询,则使用通配符进行匹配,通配符 是完全匹配(find 命令可以通过-regex 选项,把匹配规则转为正则表达式规则,但是不建议如此)。

2) grep 命令

grep 命令用于在文件中搜索符合条件的字符串,如果需要模糊查询,则使用正则表达式进行匹配, 正则表达式是包含匹配。

#### 3) 通配符与正则表达式的区别

#### 通配符:用于匹配文件名,完全匹配 🧹

| 通 配 符 | 作用                                                    |
|-------|-------------------------------------------------------|
| ?     | 匹配一个任意字符                                              |
| *     | 匹配 0 个或任意多个任意字符,也就是可以匹配任何内容                           |
| 0     | 匹配中括号中任意一个字符。例如, [abc]代表一定匹配一个字符, 或者是 a, 或者是 b, 或者是 c |
| [-]   | 匹配中括号中任意一个字符,-代表一个范围。例如,[a-z]代表匹配一个小写字母               |
| [^]   | 逻辑非,表示匹配不是中括号内的一个字符。例如,[^0-9]代表匹配一个不是数字的字符            |

#### 正则表达式:用于匹配字符串,包含匹配

|     | 正则符 | 作用                                                    |
|-----|-----|-------------------------------------------------------|
| ?   |     | 匹配前一个字符重复0次,或1次(?是扩展正则,需要使用 egrep 命令)                 |
| *   |     | 匹配前一个字符重复 0 次,或任意多次                                   |
| 0   |     | 匹配中括号中任意一个字符。例如, [abc]代表一定匹配一个字符, 或者是 a, 或者是 b, 或者是 c |
| [-] |     | 匹配中括号中任意一个字符,-代表一个范围。例如,[a-z]代表匹配一个小写字母               |
| [^] |     | 逻辑非,表示匹配不是中括号内的一个字符。例如,[^0-9]代表匹配一个不是数字的字符            |
| ^   |     | 匹配行首                                                  |
| \$  |     | 匹配行尾                                                  |

### 6. 管道符: 补充命令

命令格式: 命令1|命令2

命令1的正确输出作为命令2的操作对象

1)例子1:

举个例子,我们经常需要使用"II"命令查看文件的长格式,不过在有些目录中文件众多,比如/etc/

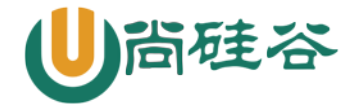

目录,使用"II"命令显示的内容就会非常多,只能看到最后的内容,而不能看到前面输出的内容。 这时我们马上想到 more 命令可以分屏显示文件内容, 可是怎么让 more 命令分屏显示命令的输出呢? 我想到了一种笨办法:

[root@localhost ~]# ll -a /etc/ > /root/testfile #用输出重定向.把11 命令的输出保存到/root/testfile 文件中 [root@localhost ~]# more /root/testfile #既然testfile 是文件,当然可以用more 命令分屏显示了 总用量 1784 drwxr-xr-x. 105 root root 12288 10月 21 12:49 . dr-xr-xr-x. 26 root root 4096 6月 5 19:06 .. …省略部分输出… -rwxr-xr-x. 1 root root 687 6月 22 2012 auto.smb --More--(7%)

可是这样操作实在不方便,这时就可以利用管道符了。命令如下:

[root@localhost ~]# ll -a /etc/ | more

### 2) 例子 2:

我想在命令 II /etc/的结果中搜索 yum 的文件名,应该使用 find 命令?还是 grep 命令?

[root@localhost ~]# ll -a /etc/ | grep yum

#### 3) 例子 3:

netstat 命令(CentOS 7 中, 需要安装 net-snmp.x86\_64, net-tools.x86\_64 两个包才有此命令。7.5 系统中已经自动安装)格式如下:

[root@localhost ~]# netstat [选项] 选项: 列出所有网络状态,包括 Socket 程序 -a : -c 秒数: 指定每隔几秒刷新一次网络状态 -n : 使用 IP 地址和端口号显示,不使用域名与服务名 显示 PID 和程序名 -p: 显示使用 TCP 协议端口的连接状况 -t : 显示使用 UDP 协议端口的连接状况 -u : 仅显示监听状态的连接

- -1:
- 显示路由表 -r :

[root@localhost ~]# netstat -an | grep "ESTABLISHED" | wc -l #如果想知道具体的网络连接数量,就可以再使用wc 命令统计行数

统计正在连接的网络连接数量

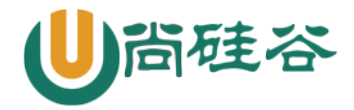

### 7. 命令的别名: 补充命令

命令的别名,就是命令的小名,主要是用于照顾管理员使用习惯的。

命令格式: [root@localhost ~]# alias #查询命令别名 [root@localhost ~]# alias 别名='原命令' #设定命令别名 例如: [root@localhost ~]# alias ser='service network restart' #用 ser 别名, 替代 service network restart 命令

用命令定义的别名,是临时生效的,要想永久生效,需要写入环境变量配置文件~/.bashrc

### 8. 常用快捷键: 补充命令

| 快捷键    | 作 用                            |
|--------|--------------------------------|
| Tab 键  | 命令或文件补全                        |
| ctrl+A | 把光标移动到命令行开头。如果我们输入的命令过长,想要把光标移 |
|        | 动到命令行开头时使用。                    |
| ctrl+E | 把光标移动到命令行结尾。                   |
| ctrl+C | 强制终止当前的命令。                     |
| ctrl+L | 清屏,相当于 clear 命令。               |
| ctrl+U | 删除或剪切光标之前的命令。我输入了一行很长的命令,不用使用退 |
|        | 格键一个一个字符的删除,使用这个快捷键会更加方便       |
| ctrl+Y | 粘贴 ctr1+U 剪切的内容。               |

# 八 压缩和解压缩命令

在 Linux 中可以识别的常见压缩格式有十几种,比如".zip"".gz"".bz2"".tar"".tar.gz"".tar.bz2" 等。

## 1. ".zip"格式

".zip"是 Windows 中最常用的压缩格式, Linux 也可以正确识别".zip"格式, 这可以方便地和 Windows 系统通用压缩文件。

1.1. ".zip"格式的压缩命令

压缩命令就是 zip, 其基本信息如下。

- 命令名称: zip。
- 英文原意: package and compress (archive) files。
- 所在路径: /usr/bin/zip。
- 执行权限: 所有用户。

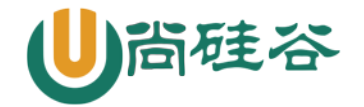

- 功能描述: 压缩文件或目录。
- 命令格式如下:

[root@localhost ~]# zip [选项] 压缩包名 源文件或源目录 选项: -r: 压缩目录 例如:

```
[root@localhost ~]# zip ana.zip anaconda-ks.cfg
```

#### 1.2. ".zip"格式的解压缩命令

".zip"格式的解压缩命令是 unzip, 其基本信息如下。

- 命令名称: unzip。
- 英文原意: list, test and extract compressed files in a ZIP archive。
- 所在路径: /usr/bin/unzip。
- 执行权限:所有用户。
- 功能描述: 列表、测试和提取压缩文件中的文件。

命令格式如下:

[root@localhost ~]# unzip [选项] 压缩包名

选项:

```
-d: 指定解压缩位置
例如:
[root@localhost ~]# unzip -d /tmp/ ana.zip
#把压缩包解压到指定位置
```

## 2. ".gz"格式

## 不会打包

2.1. ".gz"格式的压缩命令

".gz"格式是 Linux 中最常用的压缩格式,使用 gzip 命令进行压缩,其基本信息如下。

- 命令名称: gzip。
- 英文原意: compress or expand files。
- 所在路径: /bin/gzip。
- 执行权限:所有用户。
- 功能描述: 压缩文件或目录。

这个命令的格式如下:

[root@localhost ~]# gzip [选项] 源文件 选项:

-c: 将压缩数据输出到标准输出中,可以用于保留源文件

- -d: 解压缩
- -r: 压缩目录

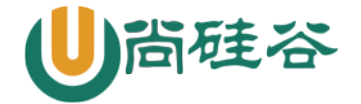

[root@localhost ~]# gzip -c anaconda-ks.cfg > anaconda-ks.cfg.gz #使用-c 选项,但是不让压缩数据输出到屏幕上,而是重定向到压缩文件中 #这样可以在压缩文件的同时不删除源文件

#### 2. ".gz"格式的解压缩命令

如果要解压缩 ".gz" 格式,那么使用 "gzip -d 压缩包"和 "gunzip 压缩包" 命令都可以。我们 先看看 gunzip 命令的基本信息。

- 命令名称: gunzip。
- 英文原意: compress or expand files。
- 所在路径: /bin/gunzip。
- 执行权限:所有用户。
- 功能描述: 解压缩文件或目录。

#### 例如:

[root@localhost ~]# gunzip install.log.gz
[root@localhost ~]# gzip -d anaconda-ks.cfg.gz

两个命令都可以解压缩".gz"格式

### 3. ".bz2"格式

## 不能压缩目录

#### 3.1. ".bz2"格式的压缩命令

".bz2"格式是 Linux 的另一种压缩格式,从理论上来讲,".bz2"格式的算法更先进、压缩比更好;而".gz"格式相对来讲压缩的时间更快。

- ".bz2"格式的压缩命令是 bzip2,我们来看看这个命令的基本信息。
- 命令名称: bzip2。
- 英文原意: a block-sorting file compressor。
- 所在路径: /usr/bin/bzip2。
- 执行权限: 所有用户。
- 功能描述: .bz2 格式的压缩命令。

来看看 bzip2 命令的格式。

```
[root@localhost ~]# bzip2 [选项] 源文件
选项:
    -d: 解压缩
    -k: 压缩时,保留源文件
    -v: 显示压缩的详细信息
例如:
[root@localhost ~]# bzip2 anaconda-ks.cfg
#压缩成.bz2格式
[root@localhost ~]# bzip2 -k install.log.syslog
#保留源文件压缩
```

### 3.2. ".bz2"格式的解压缩命令

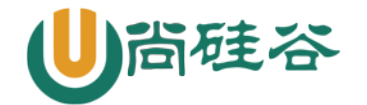

".bz2"格式可以使用"bzip2 -d 压缩包"命令来进行解压缩,也可以使用"bunzip2 压缩包"命令来进行解压缩。先看看 bunzip2 命令的基本信息。

- 命令名称: bunzip2。
- 英文原意: a block-sorting file compressor。
- 所在路径: /usr/bin/bunzip2。
- 执行权限:所有用户。
- 功能描述: .bz2 格式的解压缩命令。

[root@localhost ~]# bunzip2 anaconda-ks.cfg.bz2 [root@localhost ~]# bzip2 -d install.log.syslog.bz2 #两个命令都可以解压缩

### 4. ".tar"格式

### 打包不会压缩

#### 4.1. ".tar"格式的打包命令

".tar"格式的打包和解打包都使用 tar 命令, 区别只是选项不同。我们先看看 tar 命令的基本信息。

- 命令名称: tar。
- 英文原意: tar。
- 所在路径: /bin/tar。
- 执行权限:所有用户。
- 功能描述: 打包与解打包命令。

命令的基本格式如下:

[root@localhost ~]# tar [选项] [-f 压缩包名] 源文件或目录

选项:

-c: 打包

- -f: 指定压缩包的文件名。压缩包的扩展名是用来给管理员识别格式的,所以一定 要正确指定扩展名
- -v: 显示打包文件过程

[root@localhost ~]# tar -cvf anaconda-ks.cfg.tar anaconda-ks.cfg
#打包,不会压缩

#### 4.2. ".tar"格式的解打包命令

".tar"格式的解打包也需要使用 tar 命令,但是选项不太一样。命令格式如下:

[root@localhost ~]# tar [选项] 压缩包

选项:

| -x : | 解打包 |
|------|-----|
|      |     |

- -f: 指定压缩包的文件名
   -v: 显示解打包文件过程
- -t: 测试,就是不解打包,只是查看包中有哪些文件

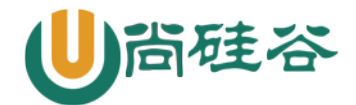

-C(大) 目录:指定解打包位置

#### 例如

[root@localhost ~]# tar -xvf anaconda-ks.cfg.tar #*解打包到当前目录下* 

### 5. ".tar.gz"和".tar.bz2"格式

使用 tar 命令直接打包压缩。命令格式如下:

[root@localhost ~]# tar [选项] 压缩包 源文件或目录 选项:

-z: 压缩和解压缩".tar.gz"格式 -j: 压缩和解压缩".tar.bz2"格式

#### 例如:.tar.gz 格式

[root@localhost ~]# tar -zcvf tmp.tar.gz /tmp/ #把/tmp/目录直接打包压缩为".tar.gz"格式 [root@localhost ~]# tar -zxvf tmp.tar.gz #解压缩与解打包".tar.gz"格式

例如:.tar.bz2格式 [root@localhost ~]# tar -jcvf tmp.tar.bz2 /tmp/ #*打包压缩为".tar.bz2"格式,注意压缩包文件名* [root@localhost ~]# tar -jxvf tmp.tar.bz2 #*解压缩与解打包".tar.bz2"格式* 

再举几个例子:

[root@localhost ~]# mkdir test [root@localhost ~]# touch test/abc [root@localhost ~]# touch test/bcd [root@localhost ~]# touch test/cde #建立测试目录和测试文件

[root@localhost ~]# tar -zcvf test.tar.gz test/
#压缩
[root@localhost ~]# tar -ztvf test.tar.gz
#只查看,不解压
[root@localhost ~]# tar -zxvf test.tar.gz -C /tmp
#解压缩到指定位置
[root@localhost ~]# tar -zxvf test.tar.gz -C /tmp test/cde
#只解压压缩包中的特定文件,到指定位置

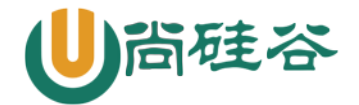

# 九 关机和重启命令

## **1. sync** 数据同步

sync 命令的基本信息如下。

- 命令名称: sync。
- 英文原意: flush file system buffers。
- 所在路径: /bin/sync。
- 执行权限:所有用户。
- 功能描述: 刷新文件系统缓冲区。

## 2. shutdown 命令

shutdown 命令的基本信息如下。

- 命令名称: shutdown。
- 英文原意: bring the system down。
- 所在路径: /sbin/shutdown。
- 执行权限: 超级用户。
- 功能描述: 关机和重启

命令的基本格式如下:

```
[root@localhost ~]# shutdown [选项] 时间 [警告信息]
选项:
```

- -c: 取消已经执行的 shutdown 命令
- -h: 关机
- -r: 重启

### 3. reboot 命令

在现在的系统中, reboot 命令也是安全的, 而且不需要加入过多的选项。

[root@localhost ~]# reboot #*重启* 

### 4. halt 和 poweroff 命令

这两个都是关机命令,直接执行即可。这两个命令不会完整关闭和保存系统的服务,不建议使用。

```
[root@localhost ~]# halt
#关机
[root@localhost ~]# poweroff
#关机
```

## 5. init 命令

init 是修改 Linux 运行级别的命令,也可以用于关机和重启。这个命令并不安全,不建议使用。

```
[root@localhost ~]# init 0
```

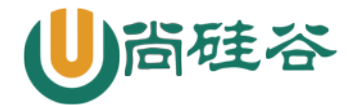

#*关机,也就是调用系统的 0 级别* [root@localhost ~]# init 6 #*重启,也就是调用系统的 6 级别* 

常用网络命令 +

### 1. 配置 IP 地址

1.1 配置 IP 地址

**IP** 地址是计算机在互联网中唯一的地址编码。每台计算机如果需要接入网络和其他计算机进行数据通信,就必须配置唯一的公网 **IP** 地址。

配置 IP 地址有两种方法:

1) setup 工具

2) vi /etc/sysconfig/network-scripts/ifcfg-eth0

手工修改配置文件

```
1.2 重启网络服务
```

```
[root@localhost ~]# service network restart
#重启网络服务
```

1.3 虚拟机需要桥接到有线网卡,病重启网络服务

#### 1.4 复制镜像有可能需要重置 UUID (唯一识别符)

```
[root@localhost ~]# vi /etc/sysconfig/network-scripts/ifcfg-eth0
#删除 MAC 地址行
```

[root@localhost ~]# rm -rf /etc/udev/rules.d/70-persistent-net.rules
#删除 MaC 地址和 UUID 绑定文件

[root@localhost ~]# reboot #重启 Linux

### 2. ifconfig 命令

- 命令名称: ifconfig。
- 英文原意: configure a network interface。
- 所在路径: /sbin/ifconfig。
- 执行权限: 超级用户。

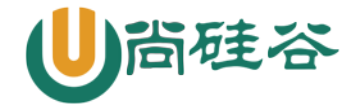

• 功能描述: 配置网络接口。

ifconfig 命令最主要的作用就是查看 IP 地址的信息,直接输入 ifconfig 命令即可。

[root@localhost ~]# ifconfig eth0: flags=4163<UP, BROADCAST, RUNNING, MULTICAST> mtu 1500 最大传输单元 #标志 inet 192.168.252.20 netmask 255.255.255.0 broadcast 192.168.252.255 广播地址 #IP 地址 子网掩码 inet6 fe80::546e:994b:30c:e2f7 prefixlen 64 scopeid 0x20<link> #IPv6 地址(目前没有生效) ether 00:0c:29:aa:d2:96 txqueuelen 1000 (Ethernet) #MAC 地址 RX packets 3728 bytes 310958 (303.6 KiB) RX errors 0 dropped 0 overruns 0 frame 0 #接收的数据包情况 TX packets 3051 bytes 1495119 (1.4 MiB) TX errors 0 dropped 0 overruns 0 carrier 0 collisions 0 #发送的数据包情况 lo: flags=73<UP,LOOPBACK,RUNNING> mtu 65536 #本地回环网卡 inet 127.0.0.1 netmask 255.0.0.0 inet6 ::1 prefixlen 128 scopeid 0x10<host> loop txqueuelen 1000 (Local Loopback) RX packets 8 bytes 696 (696.0 B) RX errors 0 dropped 0 overruns 0 frame 0

TX packets 8 bytes 696 (696.0 B)

TX errors 0 dropped 0 overruns 0 carrier 0 collisions 0

### 3. ping 命令

ping 是常用的网络命令,主要通过 ICMP 协议进行网络探测,测试网络中主机的通信情况。ping 命令的基本信息如下。

- 命令名称: ping。
- 英文原意: send ICMP ECHO\_REQUEST to network hosts。
- 所在路径: /bin/ping。
- 执行权限:所有用户。
- 功能描述: 向网络主机发送 ICMP 请求。

命令的基本格式如下:

[root@localhost ~]# ping [选项] IP 选项:

-b: 后面加入广播地址,用于对整个网段进行探测

- -c 次数: 用于指定 ping 的次数
- -s 字节: 指定探测包的大小

#### 例子:探测网段中的可用主机

在 ping 命令中,可以使用"-b"选项,后面加入广播地址,探测整个网段。我们可以使用这个选

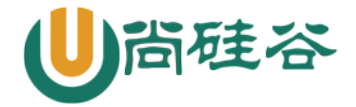

项知道整个网络中有多少主机是可以和我们通信的,而不用一个一个 IP 地址地进行探测。例如:

```
[root@localhost ~]# ping -b -c 3 192.168.103.255
WARNING: pinging broadcast address
PING 192.168.103.255 (192.168.103.255) 56(84) bytes of data.
64 bytes from 192.168.103.199: icmp_seq=1 ttl=64 time=1.95 ms
64 bytes from 192.168.103.252: icmp_seq=1 ttl=64 time=2.29 ms (DUP!)
64 bytes from 192.168.103.252: icmp_seq=1 ttl=64 time=2.29 ms (DUP!)
...省略部分内容...
```

#探测192.168.103.0/24 网段中有多少可以通信的主机

### 4. netstat 命令

netstat 是网络状态查看命令,既可以查看到本机开启的端口,也可以查看有哪些客户端连接。 在 CentOS 7.x 中 netstat 命令默认没有安装,如果需要使用,需要安装 net-snmp 和 net-tools 软件包。

netstat 命令的基本信息如下。

- 命令名称: netstat。
- 英文原意: Print network connections, routing tables, interface statistics, masquerade connections, and multicast memberships。
- 所在路径: /bin/netstat。
- 执行权限:所有用户。
- 功能描述: 输出网络连接、路由表、接口统计、伪装连接和组播成员。

命令格式如下:

```
[root@localhost ~]# netstat [选项]
```

| -a:    | 列出所有网络状态,包括 Socket 程序    |
|--------|--------------------------|
| -c 秒数: | 指定每隔几秒刷新一次网络状态           |
| -n :   | 使用 ェ₽ 地址和端口号显示,不使用域名与服务名 |
| -p :   | 显示 PID 和程序名              |
| -t:    | 显示使用 TCP 协议端口的连接状况       |
| -u :   | 显示使用 UDP 协议端口的连接状况       |
| -1:    | 仅显示监听状态的连接               |
| -r:    | 显示路由表                    |

#### 例子1: 查看本机开启的端口

这是本机最常用的方式,使用选项"-tuln"。因为使用了"-l"选项,所以只能看到监听状态的 连接,而不能看到已经建立连接状态的连接。例如:

| [root@localhost ~]# netstat -tuln |                                            |   |               |                 |        |  |  |
|-----------------------------------|--------------------------------------------|---|---------------|-----------------|--------|--|--|
| Active Inte                       | Active Internet connections (only servers) |   |               |                 |        |  |  |
| Proto Recv-                       | Q Send-                                    | Q | Local Address | Foreign Address | State  |  |  |
| tcp                               | 0                                          | 0 | 0.0.0:3306    | 0.0.0:*         | LISTEN |  |  |
| tcp                               | 0                                          | 0 | 0.0.0:11211   | 0.0.0:*         | LISTEN |  |  |
| tcp                               | 0                                          | 0 | 0.0.0:22      | 0.0.0:*         | LISTEN |  |  |
| tcp                               | 0                                          | 0 | :::11211      | :::*            | LISTEN |  |  |
| tcp                               | 0                                          | 0 | :::80         | :::*            | LISTEN |  |  |

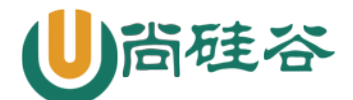

| tcp | 0    | 0    | :::22         | :::*            | LISTEN |
|-----|------|------|---------------|-----------------|--------|
| udp | 0    | 0    | 0.0.0:11211   | 0.0.0:*         |        |
| udp | 0    | 0    | :::11211      | :::*            |        |
| #协议 | 接收队列 | 发送队列 | 本机的 IP 地址及端口号 | 远程主机的 IP 地址及端口号 | 状态     |

这个命令的输出较多。

- Proto: 网络连接的协议,一般就是 TCP 协议或者 UDP 协议。
- Recv-Q: 表示接收到的数据,已经在本地的缓冲中,但是还没有被进程取走。
- Send-Q: 表示从本机发送,对方还没有收到的数据,依然在本地的缓冲中,一般是不具备 ACK 标志的数据包。
- Local Address:本机的 IP 地址和端口号。
- Foreign Address: 远程主机的 IP 地址和端口号。
- State: 状态。常见的状态主要有以下几种。
  - LISTEN: 监听状态,只有 TCP 协议需要监听,而 UDP 协议不需要监听。
  - ESTABLISHED: 已经建立连接的状态。如果使用 "-1" 选项, 则看不到已经建立连接的状态。
  - SYN\_SENT: SYN 发起包,就是主动发起连接的数据包。
  - SYN\_RECV: 接收到主动连接的数据包。
  - FIN\_WAIT1: 正在中断的连接。
  - FIN\_WAIT2: 已经中断的连接, 但是正在等待对方主机进行确认。
  - TIME\_WAIT: 连接已经中断, 但是套接字依然在网络中等待结束。
  - CLOSED: 套接字没有被使用。

在这些状态中,我们最常用的就是 LISTEN 和 ESTABLISHED 状态,一种代表正在监听,另一种 代表已经建立连接。

#### 例子 2: 查看本机有哪些程序开启的端口

如果使用 "-p" 选项,则可以查看到是哪个程序占用了端口,并且可以知道这个程序的 PID。例 如:

| [root@localhost ~]# netstat -tulnp               |                                            |        |       |          |         |         |        |                  |  |
|--------------------------------------------------|--------------------------------------------|--------|-------|----------|---------|---------|--------|------------------|--|
| Active                                           | Active Internet connections (only servers) |        |       |          |         |         |        |                  |  |
| Proto                                            | Recv-Q                                     | Send-Q | Local | Address  | Foreign | Address | State  | PID/Program name |  |
| tcp                                              | 0                                          | 0      | 0.0.0 | .0:3306  | 0.0.0.0 | :*      | LISTEN | 2359/mysqld      |  |
| tcp                                              | 0                                          | 0      | 0.0.0 | .0:11211 | 0.0.0.0 | :*      | LISTEN | 1563/memcached   |  |
| tcp                                              | 0                                          | 0      | 0.0.0 | .0:22    | 0.0.0.0 | :*      | LISTEN | 1490/sshd        |  |
| tcp                                              | 0                                          | 0      | :::11 | 211      | :::*    |         | LISTEN | 1563/memcached   |  |
| tcp                                              | 0                                          | 0      | :::80 |          | :::*    |         | LISTEN | 21025/httpd      |  |
| tcp                                              | 0                                          | 0      | :::22 |          | :::*    |         | LISTEN | 1490/sshd        |  |
| udp                                              | 0                                          | 0      | 0.0.0 | .0:11211 | 0.0.0.0 | :*      |        | 1563/memcached   |  |
| udp                                              | 0                                          | 0      | :::11 | 211      | :::*    |         |        | 1563/memcached   |  |
| "HY之前的会会多了一个"云""许师,结果多了"http/程度夕",可以知道县哪个程度上用了岸口 |                                            |        |       |          |         |         |        |                  |  |

```
#比之前的命令多了一个"-p"选项,结果多了"FID/程序名",可以知道是哪个程序占用了端口
```

### 例子 3: 查看所有连接

使用选项"-an"可以查看所有连接,包括监听状态的连接(LISTEN)、已经建立连接状态的 连接(ESTABLISHED)、Socket 程序连接等。因为连接较多,所以输出的内容有很多。例如:

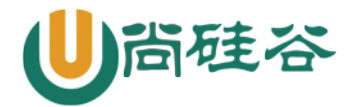

| [root@localhost ~]# netstat -an                                     |         |    |              |             |                      |             |
|---------------------------------------------------------------------|---------|----|--------------|-------------|----------------------|-------------|
| Active I                                                            | nternet | C  | onnections ( | servers and | established)         |             |
| Proto Re                                                            | cv-Q Se | nd | -Q Local Add | lress       | Foreign Address      | State       |
| tcp                                                                 | 0       | 0  | 0.0.0.0:330  | 6           | 0.0.0:*              | LISTEN      |
| tcp                                                                 | 0       | 0  | 0.0.0.0:112  | 11          | 0.0.0:*              | LISTEN      |
| tcp                                                                 | 0       | 0  | 117.79.130.  | 170:80      | 78.46.174.55:58815   | SYN_RECV    |
| tcp                                                                 | 0       | 0  | 0.0.0.0:22   |             | 0.0.0:*              | LISTEN      |
| tcp                                                                 | 0       | 0  | 117.79.130.  | 170:22      | 124.205.129.99:10379 | ESTABLISHED |
| tcp                                                                 | 0       | 0  | 117.79.130.  | 170:22      | 124.205.129.99:11811 | ESTABLISHED |
| …省略部分                                                               | `内容…    |    |              |             |                      |             |
| udp                                                                 | 0       | 0  | 0.0.0.0:112  | 11          | 0.0.0:*              |             |
| udp                                                                 | 0       | 0  | :::11211     |             | :::*                 |             |
| Active UNIX domain sockets (servers and established)                |         |    |              |             |                      |             |
| Proto Re                                                            | fCnt Fl | ag | s Type       | State       | I-Node Path          |             |
| unix 2 [ ACC ] STREAM LISTENING 9761 @/var/run/hald/dbus-fr41WkQn1C |         |    |              |             |                      |             |
| 省略部分内容                                                              |         |    |              |             |                      |             |

从"Active UNIX domain sockets"开始,之后的内容就是 Socket 程序产生的连接,之前的内容都是网络服务产生的连接。我们可以在"-an"选项的输出中看到各种网络连接状态,而之前的"-tuln"选项则只能看到监听状态。

### 5. write 命令

write 命令的基本信息如下。

- 命令名称: write。
- 英文原意: send a message to another user。
- 所在路径: /usr/bin/write。
- 执行权限:所有用户。
- 功能描述: 向其他用户发送信息。

```
[root@localhost ~]#write user1 pts/1
hello
```

I will be in 5 minutes to restart, please save your data #向在pts/1(远程终端1)登录的user1用户发送信息,使用"Ctrl+D"快捷键保存发送的数据

### 6. wall 命令

write 命令用于给指定用户发送信息,而 wall 命令用于给所有登录用户发送信息,包括你自己。 执行时,在 wall 命令后加入需要发送的信息即可,例如:

[root@localhost ~]# wall "I will be in 5 minutes to restart, please save your data"

### 7. mail 命令

mail 是 Linux 的邮件客户端命令,可以利用这个命令给其他用户发送邮件。mail 命令的基本信息如下。

• 命令名称: mail。

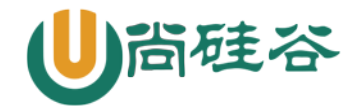

- 英文原意: send and receive Internet mail。
- 所在路径: /bin/mail。
- 执行权限:所有用户。
- 功能描述:发送和接收电子邮件。

#### 例子1:发送邮件

如果我们想要给其他用户发送邮件,则可以执行如下命令:

```
[root@localhost ~]# mail user1
Subject: hello <- 邮件标题
Nice to meet you! <- 邮件具体内容
. <- 使用"."来结束邮件输入
#发送邮件给user1用户
```

我们接收到的邮件都保存在"/var/spool/mail/用户名"中,每个用户都有一个以自己的用户名命名的邮箱。

#### 例子 2: 发送文件内容

如果我们想把某个文件的内容发送给指定用户,则可以执行如下命令:

```
[root@localhost ~]# mail -s "test mail" root < /root/anaconda-ks.cfg</pre>
```

选项:

-s: 指定邮件标题

```
#把/root/anaconda-ks.cfg 文件的内容发送给 root 用户
```

我们在写脚本时,有时需要脚本自动发送一些信息给指定用户,把要发送的信息预先写到文件中, 是一个非常不错的选择。

#### 例子 3: 查看已经接收的邮件

我们可以直接在命令行中执行 mail 命令,进入 mail 的交互命令中,可以在这里查看已经接收到的邮件。例如:

[root@localhost ~]# mail Heirloom Mail version 12.4 7/29/08.Type ?for help. "/var/spool/mail/root": 1 message 1 new >N 1 root Mon Dec 5 22:45 68/1777 "test mail"<-之前收到的邮件 >N 2 root Mon Dec 5 23:08 18/602 "hello" #未阅读 编号 发件人 时间 标题 & <-等待用户输入命令

可以看到已经接收到的邮件列表, "N"代表未读邮件,如果是已经阅读过的邮件,则前面是不 会有这个"N"的;之后的数字是邮件的编号,我们主要通过这个编号来进行邮件的操作。如果我们 想要查看第一封邮件,则只需输入邮件的编号"1"就可以了。

在交互命令中执行"?",可以查看这个交互界面支持的命令。例如:

| & ?                              | <- <i>输入命令</i> |
|----------------------------------|----------------|
| mail commands                    |                |
| type <message list=""></message> | type messages  |

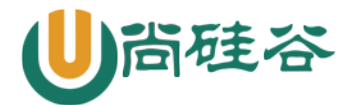

| next                                    | goto and type next message                      |
|-----------------------------------------|-------------------------------------------------|
| from <message list=""></message>        | give head lines of messages                     |
| headers                                 | print out active message headers                |
| delete <message list=""></message>      | delete messages                                 |
| undelete <message list=""></message>    | undelete messages                               |
| save <message list=""> folder</message> | append messages to folder and mark as saved     |
| copy <message list=""> folder</message> | append messages to folder without marking them  |
| write <message list=""> file</message>  | append message texts to file, save attachments  |
| preserve <message list=""></message>    | keep incoming messages in mailbox even if saved |
| Reply <message list=""></message>       | reply to message senders                        |
| reply <message list=""></message>       | reply to message senders and all recipients     |
| mail addresses                          | mail to specific recipients                     |
| file folder                             | change to another folder                        |
| quit                                    | quit and apply changes to folder                |
| xit                                     | quit and discard changes made to folder         |
| !                                       | shell escape                                    |
| cd <directory></directory>              | chdir to directory or home if none given        |
| list                                    | list names of all available commands            |

这些交互命令是可以简化输入的,比如 "headers" 命令,就可以直接输入 "h",这是列出邮件 标题列表的命令。我们解释一下常用的交互命令。

- headers: 列出邮件标题列表, 直接输入"h"命令即可。
- delete: 删除指定邮件。比如想要删除第二封邮件,可以输入"d 2"。
- save: 保存邮件。可以把指定邮件保存成文件, 如 "s 2 /tmp/test.mail"。
- quit: 退出,并把已经操作过的邮件进行保存。比如移除已删除邮件、保存已阅读邮件等。
- exit: 退出,但是不保存任何操作。

# 十一 系统痕迹命令

系统中有一些重要的痕迹日志文件,如/var/log/wtmp、/var/run/utmp、/var/log/btmp、/var/log/lastlog等日志文件,如果你用 vim 打开这些文件,你会发现这些文件是二进制乱码。这是由于这些日志中保存的是系统的重要登录痕迹,包括某个用户何时登录了系统,何时退出了系统,错误登录等重要的系统信息。这些信息要是可以通过 vim 打开,就能编辑,这样痕迹信息就不准确,所以这些重要的痕迹日志,只能通过对应的命令来进行查看。

### 1. w 命令

w 命令是显示系统中正在登陆的用户信息的命令,这个命令查看的痕迹日志是/var/run/utmp。这个命令的基本信息如下:

- 命令名称: w
- 英文原意: Show who is logged on and what they are doing.

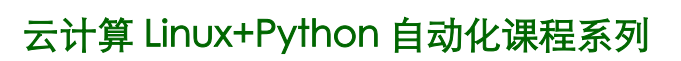

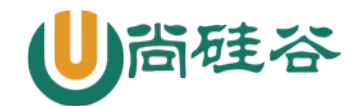

- 所在路径: /usr/bin/w
- 执行权限:所有用户。
- 功能描述:显示灯用户,和他正在做什么。

例如:

[root@localhost ~]# w

| 00:06:1 | 1 up 5: | 47, 2 us | sers, l | .oad aver | age: 0. | .00, 0. | 01, 0.05    |    |
|---------|---------|----------|---------|-----------|---------|---------|-------------|----|
| #系统时间   | 持续开     | F机时间 3   | 登陆用户    | 系统在       | E1分钟    | ,5 分钟   | ,15 分钟前的平均  | 负载 |
| USER    | TTY     | FROM     |         | LOGIN@    | IDLE    | JCPU    | PCPU WHAT   |    |
| root    | ttyl    |          |         | 23:59     | 7:07    | 0.08s   | 0.08s -bash |    |
| root    | pts/2   | 192.168  | .252.1  | 23:42     | 3.00    | s 0.44  | s 0.06s w   |    |

第一行信息,内容如下:

| 内容                             | 说明                                                                                                    |
|--------------------------------|----------------------------------------------------------------------------------------------------|
| 12:26:46                       | 系统当前时间                                                                                                    |
| up 1 day, 13:32                | 系统的运行时间,本机已经运行1天13小时32分钟                                                                                                  |
| 2 users                        | 当前登录了两个用户                                                                                                    |
| load average: 0.00, 0.00, 0.00 | 系统在之前1分钟、5分钟、15分钟的平均负载。如果 CPU 是单核的,则这个数值<br>超过1就是高负载;如果 CPU 是四核的,则这个数值超过4就是高负载<br>(这个平均负载完全是依据个人经验来进行判断的,一般认为不应该超过服务器 CPU |

第二行信息,内容如下:

| 内容     | 说明                                    |
|--------|---------------------------------------|
| USER   | 当前登陆的用户                               |
| TTY    | 登陆的终端:                                |
|        | tty1-6:本地字符终端 (alt+F1-6 切换)           |
|        | tty7:本地图形终端(ctrl+alt+F7切换,必须安装启动图形界面) |
|        | pts/0-255:远程终端                        |
| FROM   | 登陆的 IP 地址,如果是本地终端,则是空                 |
| LOGIN@ | 登陆时间                                  |
| IDLE   | 用户闲置时间                                |
| JCPU   | 所有的进程占用的 CPU 时间                       |
| PCPU   | 当前进程占用的 CPU 时间                        |
| WHAT   | 用户正在进行的操作                             |

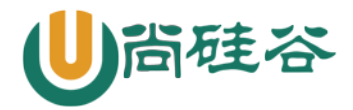

## 2. who 命令

who 命令和 w 命令类似,用于查看正在登陆的用户,但是显示的内容更加简单,也是查看

/var/run/utmp 日志。

[root@localhost ~]# who root ttyl 2018-11-12 23:59 root pts/2 2018-11-12 23:42 (192.168.252.1) #**用户名 登陆终端 登陆时间(来源** IP)

### 3. last 命令

last 命令是查看系统所有登陆过的用户信息的,包括正在登陆的用户和之前登陆的用户。这个命

令查看的是/var/log/wtmp 痕迹日志文件。

| [root@l | ocalhost ~]# | last            |                    |                    |
|---------|--------------|-----------------|--------------------|--------------------|
| root    | ttyl         | 1               | Mon Nov 12 23:59   | still logged in    |
| root    | pts/2        | 192.168.252.1   | Mon Nov 12 23:42   | still logged in    |
| root    | pts/1        | 192.168.252.1   | Mon Nov 12 23:37   | - 23:59 (00:22)    |
| root    | ttyl         | 1               | Mon Nov 12 19:17 - | 23:58 (04:41)      |
| root    | pts/0        | 192.168.252.1   | Mon Nov 12 18:20   | - 23:52 (05:32)    |
| reboot  | system boo   | t 3.10.0-862.el | 7.x Mon Nov 12 18: | 18 - 00:22 (06:03) |
| #系统重启   | 自信息记录        |                 |                    |                    |
| root    | pts/1        | 192.168.252.1   | Mon Nov 12 08:48   | - down (01:29)     |
| root    | pts/1        | 192.168.252.1   | Thu Nov 8 21:04    | - 22:29 (01:25)    |
| #用户名    | 终端号          | <b>来源</b> IP 地址 | 登陆时间 – 退出时间        | 1                  |

### 4. lastlog 命令

lastlog 命令是查看系统中所有用户最后一次的登陆时间的命令,他查看的日志是/var/log/lastlog

文件。

| [root@localhost ~]# lastlog |      |       |                                |  |  |
|-----------------------------|------|-------|--------------------------------|--|--|
| Username                    | Port | From  | Latest                         |  |  |
| root                        | tty1 |       | Mon Nov 12 23:59:03 +0800 2018 |  |  |
| bin                         |      |       | **Never logged in**            |  |  |
| daemon                      |      |       | **Never logged in**            |  |  |
| adm                         |      |       | **Never logged in**            |  |  |
| lp                          |      |       | **Never logged in**            |  |  |
| sync                        |      |       | **Never logged in**            |  |  |
| 省略部分内容                      |      |       |                                |  |  |
| #用户名                        | 终端   | 来源 IP | 登陆时间                           |  |  |

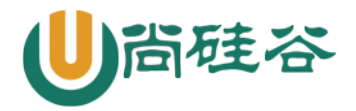

## 5. lastb 命令

lastb 命令是查看错误登陆的信息的, 查看的是/var/log/btmp 痕迹日志:

| [root@localhost | ~]# | lastb |
|-----------------|-----|-------|
| (unknown ttyl   |     |       |
| root ttyl       |     |       |
| #错误登陆用户         | 终端  |       |

Mon Nov 12 23:58 - 23:58 (00:00) Mon Nov 12 23:58 - 23:58 (00:00) 尝试登陆的时间

# 十二 挂载命令

### mount 命令基本格式 1. linux 所有存储设备都必须挂载使用,包括硬盘 命令名称: mount 命令所在路径: /bin/mount 执行权限:所有用户 说了这么多,命令的具体格式如下: [root@localhost ~]# mount [-1] #查询系统中已经挂载的设备,一1 会显示卷标名称 [root@localhost ~]# mount -a #依据配置文件/etc/fstab的内容,自动挂载 [root@localhost ~]# mount [-t 文件系统] [-L 卷标名] [-o 特殊选项] \ 设备文件名 挂载点 #\代表这一行没有写完,换行 选项: -t 文件系统: 加入文件系统类型来指定挂载的类型,可以 ext3、 ext4、 iso9660 等文件系统。具体可以参考表 9-1 -L 卷标名: 挂载指定卷标的分区,而不是安装设备文件名挂载 -o 特殊选项: 可以指定挂载的额外选项,比如读写权限、同步异步等,如果不指定 则默认值生效。具体的特殊选项,见表 9-4:

| 参数            | 说明                                                       |
|---------------|----------------------------------------------------------|
| atime/noatime | 更新访问时间/不更新访问时间。访问分区文件时,是否更新文件的访问时                        |
|               | 间,默认为更新                                                  |
| async/sync    | 异步/同步,默认为异步                                              |
| auto/noauto   | 自动/手动, mount - a 命令执行时, 是否会自动安装/etc/fstab 文件内容           |
|               | 挂载,默认为自动                                                 |
| defaults      | 定义默认值,相当于 rw, suid, dev, exec, auto, nouser, async 这七个选项 |
| exec/noexec   | 执行/不执行,设定是否允许在文件系统中执行可执行文件,默认是 exec                      |
|               | 允许                                                       |
| remount       | 重新挂载已经挂载的文件系统,一般用于指定修改特殊权限                               |

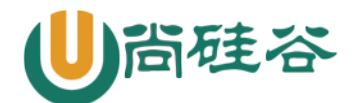

| rw/ro       | 读写/只读,文件系统挂载时,是否具有读写权限,默认是 rw               |
|-------------|---------------------------------------------|
| suid/nosuid | 具有/不具有 SUID 权限,设定文件系统是否具有 SUID 和 SGID 的权限,默 |
|             | 认是具有                                        |
| user/nouser | 允许/不允许普通用户挂载,设定文件系统是否允许普通用户挂载,默认是           |
|             | 不允许,只有 root 可以挂载分区                          |
| usrquota    | 写入代表文件系统支持用户磁盘配额,默认不支持                      |
| grpquota    | 写入代表文件系统支持组磁盘配额,默认不支持                       |

#### 举例

例1:

[root@localhost ~]# mount

#查看系统中已经挂载的文件系统,注意有虚拟文件系统

/dev/sda3 on / type ext4 (rw)

proc on /proc type proc (rw)

sysfs on /sys type sysfs (rw)

devpts on /dev/pts type devpts (rw,gid=5,mode=620)

tmpfs on /dev/shm type tmpfs (rw)

/dev/sda1 on /boot type ext4 (rw)

none on /proc/sys/fs/binfmt\_misc type binfmt\_misc (rw)

sunrpc on /var/lib/nfs/rpc\_pipefs type rpc\_pipefs (rw)

#命令结果是代表: /dev/sda3 分区挂载到/目录, 文件系统是 ext4, 权限是读写

#### 例 2: 修改特殊权限

[root@localhost ~]# mount #我们查看到/boot 分区已经被挂载,而且采用的 defaults 选项,那么我们重新挂载分区,并采用 noexec #权限禁止执行文件执行,看看会出现什么情况(注意不要用/分区做试验,#不然系统命令也不能执行了)。 …省略部分输出… /dev/sda1 on /boot type ext4 (rw) …省略部分输出… [root@localhost ~]# mount -o remount, noexec /boot #重新挂载/boot 分区,并使用 noexec 权限 [root@localhost sh]# cd /boot/ [root@localhost boot]# vi hello.sh #写个 shell 吧 #!/bin/bash echo "hello!!" [root@localhost boot]# chmod 755 hello.sh [root@localhost boot]# ./hello.sh -bash: ./hello.sh: 权限不够 #虽然赋予了 hello. sh 执行权限,但是任然无法执行 [root@localhost boot]# mount -o remount, exec /boot #记得改回来啊,要不会影响系统启动的

如果我们做试验修改了特殊选项,一定要记得住,而且确定需要修改,否则非常容易出现系统问

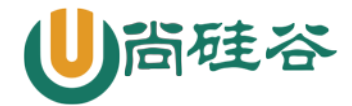

题,而且还找不到哪里出现了问题。 例 3: 挂载分区 [root@localhost ~]# mkdir /mnt/disk1 *#建立挂载点目录* [root@localhost ~]# mount /dev/sdb1 /mnt/disk1 *#挂载分区* 

### 2. 光盘挂载

光盘挂载的前提依然是指定光盘的设备文件名,不同版本的 Linux,设备文件名并不相同:

● CentOS 5.x 以前的系统,光盘设备文件名是/dev/hdc

CentOS 6.x 以后的系统,光盘设备文件名是/dev/sr0
 不论哪个系统都有软连接/dev/cdrom,与可以作为光盘的设备文件名

[root@localhost ~]# mount -t iso9660 /dev/cdrom /mnt/cdrom/

#### #*挂载光盘*

用完之后记得卸载:

[root@localhost ~]# umount /dev/sr0
[root@localhost ~]# umount /mnt/cdrom

#因为设备文件名和挂载点已经连接到一起,卸载哪一个都可以

注意: 卸载的时候需要退出光盘目录, 才能正常卸载

### 3. 挂载 U 盘

U 盘会和硬盘共用设备文件名,所以 U 盘的设备文件名不是固定的,需要手工查询,查询命令: [root@localhost ~]# fdisk -1 #查询硬盘

然后就是挂载了,挂载命令如下:

[root@localhost ~]# mount -t vfat /dev/sdb1 /mnt/usb/ # 挂载 U 盘。因为是 Windows 分区,所以是 vfat 文件系统格式

如果 U 盘中有中文,会发现中文是乱码。Linux 要想正常显示中文,需要两个条件:

- 安装了中文编码和中文字体
- 操作终端需要支持中文显示 (纯字符终端,是不支持中文编码的)

而我们当前系统是安装了中文编码和字体,而 xshell 远程终端是 Windows 下的程序,当然是支持中文显示的。那之所以挂载 U 盘还出现乱码,是需要在挂载的时候,手工指定中文编码,例如: [root@localhost ~]# mount -t vfat -o iocharset=utf8 /dev/sdb1 /mnt/usb/

# 挂载 U 盘,指定中文编码格式为 UTF-8

如果需要卸载,可以执行以下命令:

[root@localhost ~]# umount /mnt/usb/

### 4、挂载 NTFS 分区

4.1 Linux 的驱动加载顺序:

更多云计算-Java –大数据 –前端 –python 人工智能资料下载,可百度访问:尚硅谷官网

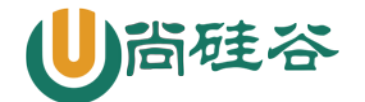

- 驱动直接放入系统内核之中。这种驱动主要是系统启动加载必须的驱动,数量较少。
- 驱动以模块的形式放入硬盘。大多数驱动都已这种方式保存,保存位置在 /lib/modules/3.10.0-862.el7.x86\_64/kernel/中。
- 驱动可以被 Linux 识别,但是系统认为这种驱动一般不常用,默认不加载。如果需要加载这种驱动,需要重新编译内核,而 NTFS 文件系统的驱动就属于这种情况。
- 硬件不能被 Linux 内核识别,需要手工安装驱动。当然前提是厂商提供了该硬件针对 Linux 的驱动,否则就需要自己开发驱动了☺。

### 4.2 使用 NTFS-3G 安装 NTFS 文件系统模块

◇ 下载 NTFS-3G 插件

我们从网站 http://www.tuxera.com/community/ntfs-3g-download/下载 NTFS-3G 插件到 Linux 服务器上。

◆ 安装 NTFS-3G 插件

在编译安装 NTFS-3G 插件之前,要保证 gcc 编译器已经安装。具体安装命令如下:

```
[root@localhost ~]# tar -zxvf ntfs-3g_ntfsprogs-2013.1.13.tgz
```

#解压

[root@localhost ~]# cd ntfs-3g\_ntfsprogs-2013.1.13

#进入解压目录

 $[root@localhost ntfs-3g_ntfsprogs-2013.1.13] \# ./configure$ 

#编译器准备。没有指定安装目录,安装到默认位置中

[root@localhost ntfs-3g\_ntfsprogs-2013.1.13]# make

#编译

#编译安装

安装就完成了,已经可以挂载和使用 Windows 的 NTFS 分区了。不过需要注意挂载分区时的文件 系统不是 ntfs,而是 ntfs-3g。挂载命令如下:

[root@localhost ~]# mount -t ntfs-3g 分区设备文件名 挂载点

例如:

[root@localhost ~]# mount -t ntfs-3g /dev/sdb1 /mnt/win